# Mail10.x 11.x の新規設定方法

#### Mail の起動

メニューバーの[メール]→[アカウントを追加…]をクリックします。

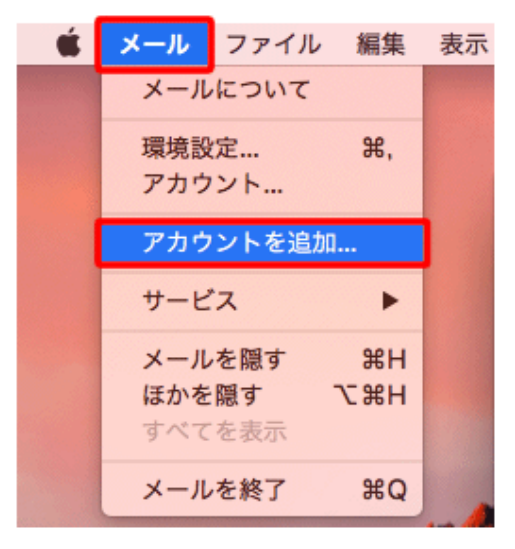

2.メールアカウントの追加

[その他のメールアカウントを追加...]にチェックを入れ、[続ける]をクリックします。

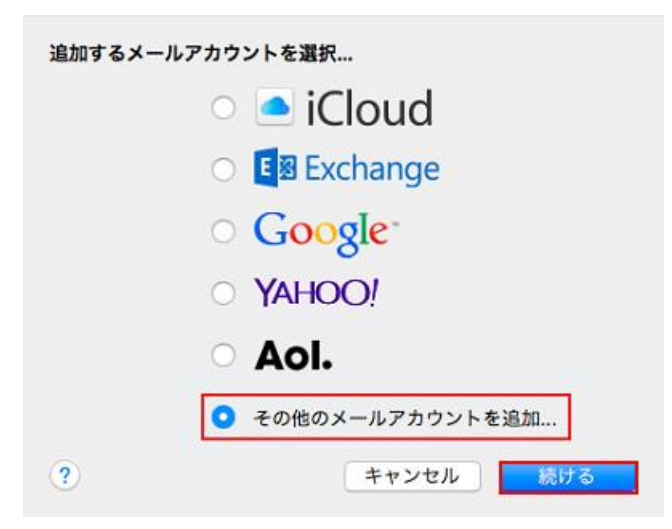

[メールアカウントを追加.]画面が表示されますので、各項目を下記のように入力します。 入力が終わりましたら[サインイン]をクリックします。

| ペール アカウントを追加     最初に、次の情報を入力してください: |                                                                                                    |  |
|-------------------------------------|----------------------------------------------------------------------------------------------------|--|
| 名前:                                 | 012<br>0                                                                                                    |  |
| メールアドレス:                            | State of the second second second second second second second second second second second second second second |  |
| パスワード:                              |                                                                                                    |  |
| キャンセル                               | 戻る サインイン                                                                                                    |  |

| 名前      | 任意の名前を入力します。       |
|---------|--------------------|
| メールアドレス | お客様のメールアドレスを入力します。 |
| パスワード   | メールパスワードを入力します。    |

「アカウント名またはパスワードを確認できません。」というエラーメッセージが表示されます。 各項目を入力して、〔サインイン〕をクリックします。

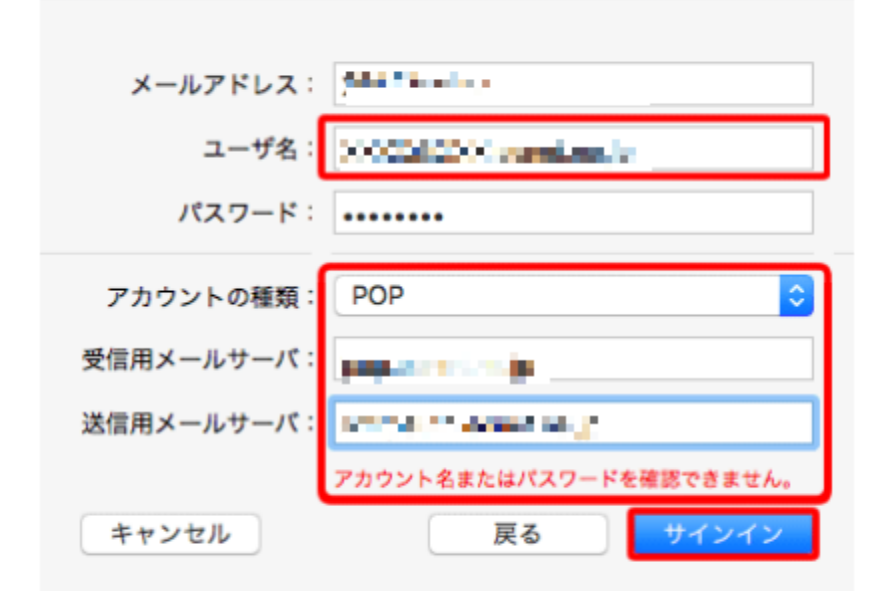

| ユーザー名     | メールアドレスを入力します。                |
|-----------|-------------------------------|
| アカウントの種類  | POP                           |
| 受信用メールサーバ | アカウント登録証記載の POP サーバー名を入力します。  |
| 送信用メールサーバ | アカウント登録証記載の SMTP サーバー名を入力します。 |

[パスワードを\*\*\*\*\*\*\*\*\*\*に安全に送信できませんでした]の確認メッセージが表示された場合は、〔続ける〕をクリックします。※2回出る場合があります

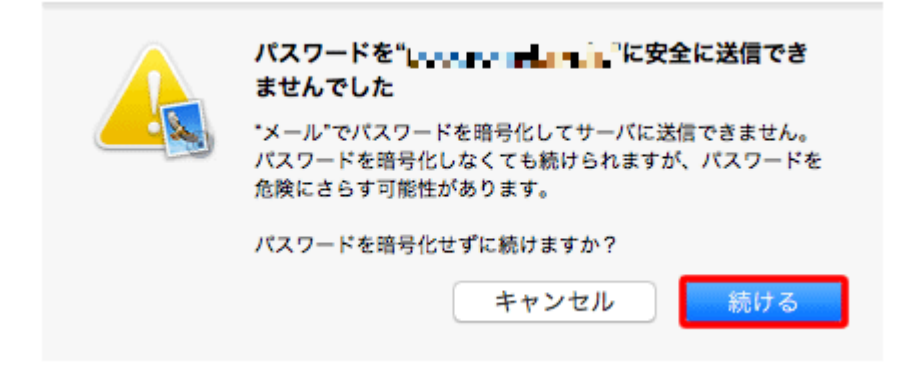

#### 以下の画面が表示された場合

[Next]をクリックします。

| メールアドレス:   | n nyan waa ay          |
|------------|------------------------|
| ユーザ名:      | ntaja minanta ja       |
| パスワード:     | •••••                  |
| アカウントの種類:  | POP                    |
| 受信用メールサーバ: | ijan ne realit         |
| 送信用メールサーバ: | ripant an educing      |
| <b>7</b>   | カウント名またはバスワードを確認できません。 |
| キャンセル      | 戻る Next                |

#### 2.サーバの設定

メニューバーの〔メール〕→〔環境設定…〕をクリックします。

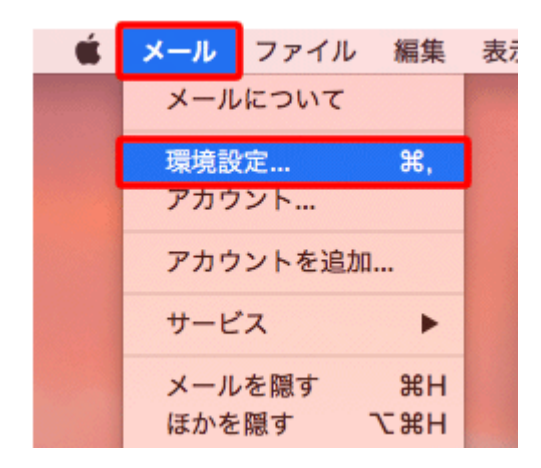

[アカウント]をクリックします。

画面左のアカウントー覧の中から設定を確認したいアカウントを選択し〔サーバ設定〕タブをクリックします。

| アカウント                                                                                                    |                          |  |  |
|----------------------------------------------------------------------------------------------------|--------------------------|--|--|
| $ \bigcirc \bigcirc \bigcirc \bigcirc \bigcirc \bigcirc \bigcirc \bigcirc \bigcirc \bigcirc \bigcirc \bigcirc \bigcirc \bigcirc \bigcirc \bigcirc \bigcirc \bigcirc \bigcirc$ |                          |  |  |
| iCloud<br>IMAP                                                                                                    | アカウント情報 メールポックスの特性 サーバ設定 |  |  |
| 受信用メールサーバ (POP)                                                                                                    |                          |  |  |
| РОР                                                                                                    | ユーザ名:                    |  |  |
|                                                                                                    | バスワード: ••••••            |  |  |
|                                                                                                    | ホスト名:                    |  |  |
|                                                                                                    | ✓ 接続設定を自動的に管理            |  |  |
|                                                                                                    | POPの詳細設定                 |  |  |
|                                                                                                    | 送信用メールサーバ (SMTP)         |  |  |
|                                                                                                    | アカウント: (オフライン) 📀         |  |  |
|                                                                                                    | ユーザ名:                    |  |  |
|                                                                                                    | 1577-K:                  |  |  |
|                                                                                                    |                          |  |  |
|                                                                                                    |                          |  |  |
|                                                                                                    | 接続設定を自動的に管理              |  |  |

※受信用メールサーバ(POP)/送信用メールサーバ(SMTP)それぞれの「接続設定を自動的に管理」の チェックを外してください。 下記のように設定項目が増えますので入力します。

| 受信用メールサーバ(PC  | )P)              |
|---------------|------------------|
| ユーザ名:         | D                |
| パスワード: •••••• | •                |
| ホスト名:         |                  |
| □ 接続設)        | 定を自動的に管理         |
| ポート: 110      | □ TLS/SSLを使用     |
| 認証: パスワー      | <mark>د</mark> ۲ |
| POPの詳         | 細設定              |

| ユーザー名       | メールアドレスを入力します。               |
|-------------|------------------------------|
| パスワード       | メールパスワードを入力します。              |
| ホスト名        | アカウント登録証記載の POP サーバー名を入力します。 |
| 接続設定を自動的に管理 | チェックしません。                    |
| ポート         | 110 を入力します。                  |
| TLS/SSL を使用 | チェックしません。                    |
| 認証          | パスワード                        |

## 「POP の詳細設定」をクリックしてください。

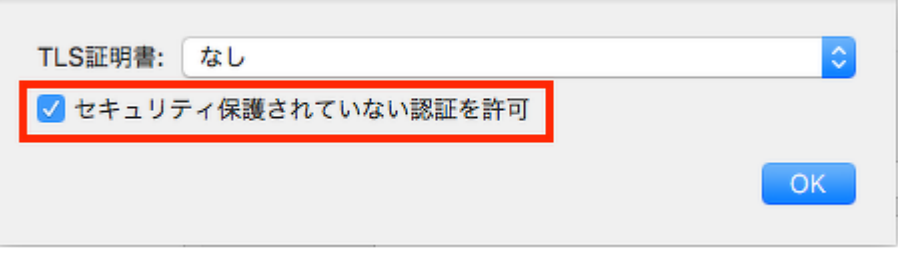

| TLS 証明書             | なし       |
|---------------------|----------|
| セキュリティ保護されていない認証を許可 | チェックします。 |

送信用メールサーバ(SMTP)の「アカウント」の部分をクリックし、プルダウンより「SMTP サーバリストを編集」を クリックします。

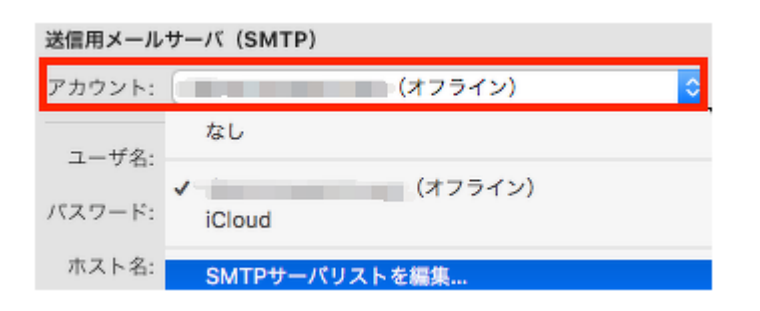

### 下記項目を入力します。

| 説明  | サーバキ      | 3        | 使用しているアカウント      |
|-----|-----------|----------|------------------|
|     |           |          |                  |
|     |           |          |                  |
|     |           |          |                  |
|     |           |          |                  |
|     |           |          |                  |
| + - |           |          |                  |
|     |           | ーバ設定 詳細  | 1                |
|     | 説明:       |          | ř                |
|     | ユーザ名:     |          |                  |
|     | パスワード: •• | ••••     |                  |
|     | ホスト名:     |          | L.               |
|     |           | 接続設定を自動的 | に管理              |
|     | ポート:      |          | 587 🗌 TLS/SSLを使用 |
|     | 認証: パ     | スワード     | <b>≎</b>         |
|     |           |          |                  |
| ?   |           |          | キャンセル OK         |

 ユーザー名
 メールアドレスを入力します。

 パスワード
 メールパスワードを入力します。

 ホスト名
 アカウント登録証記載の SMTP サーバー名を入力します。

 接続設定を自動的に管理
 チェックしません。

 ポート
 587

 TLS/SSLを使用
 チェックしません。

 認証
 パスワード

[詳細]タブをクリックします。

| + - | -<br>サーバ設定<br>詳細                    |          |
|-----|-------------------------------------|----------|
|     | TLS証明書: なし<br>✓ セキュリティ保護されていない認証を許可 | <b>©</b> |
| ?   | キャンセル                               |          |
|     | セキュリティ保護されていない認証を許可                 | チェックします。 |

右下の「OK」をクリックします。

以上で設定完了です。

設定画面を、画面左上の、赤い「閉じる」ボタンを押し設定を保存します。